「easy pocket」 登録ガイダンス

## PC での登録手順

- 1. 下記の URL を WEB ブラウザで開きます。 http://scn-net.easymyweb.jp/pocket/
- 2. 画面の左上にある「メール配信登録はこちら」をクリックします。
- 3. メールアドレス登録欄に、配信を希望するメールアドレスを入力し、「登録する」をクリックします。

|                                                                                                    | Casy<br>pocketとはケーブルテレビ局から配信される。安心<br>お知らせサービスです。地域の防犯情報・災害情報・行政情報<br>など随時更新中! 配信登録はこちら>>                                                                                                    |
|----------------------------------------------------------------------------------------------------|----------------------------------------------------------------------------------------------------|
| <ul> <li>easy pocketとは?</li> <li>メールを注意がにこらう</li> <li>漫画生活安全情報検索</li> <li>イークード</li> <li>ソマンS</li> <li>・ (本)</li> <li>・ (本)</li> <li>・</li></ul> | 加南生活安全情報] easy pocket について         加南ナーガルネットワークSONでは、平原市・大阪 T: = 200 Galaxie (199 Galaxie (199 Galaxie |

4. 登録すると、メールアドレスの確認の為に、登録確認メールが送信されます。メールの件 名が「【easy pocket】アドレスの確認」というメールが数分後に届きますので、メールの 本文にある URL をクリックします。 5. URLを開くと、以下のような配信情報の選択画面が表示されますので、メールでの配信を 希望する項目に対してチェックを入れ、更新を完了してください。

| [easy ;                                                                                                    | iocket] 渊                                      | 南生活安全情報                                                                                                  | 面面發登本                                                                                                    |
|----------------------------------------------------------------------------------------------------|------------------------------------------------|----------------------------------------------------------------------------------------------------|----------------------------------------------------------------------------------------------------|
|                                                                                                    | アクセ                                            | につかりがとうこざいます。                                                                                            |                                                                                                    |
| 生活发                                                                                                    | (注)法的社会                                        | したい地域・ジャンルを選択                                                                                            | L-COSSO.                                                                                                    |
| ●平塚市<br>ひらつか安心安全メール<br>「平塚市防犯情報【詳細】<br>「平塚市行方不明単情報【詳細】<br>「平塚市沢方情報【詳細】<br>「平塚市沈貴情報【詳細】<br>「平塚市池鶴風水香情報【詳細】<br>いらつか千官て応祖メール<br>「平塚市乳ム兇情報【詳細】 | ●大道町<br>□大田<br>□大田<br>□<br>〒大田<br>町<br>天田<br>町 | 1(122)—Bitlines (1966)<br>1(4)2)—Bitlines (1966)<br>1(4)3)—Bitlines (1966)<br>1(4)4(5)2)=Bitlines (1966) | ●二宮町<br>□二吉町行鉄一統信線【[¥88]<br>〒二吉町大橋管県宮信線【[¥88]<br>〒二吉町大橋管県宮信線【[¥88]<br>〒二吉町西美無線信線【[¥88]<br>〒二吉町天会安心信線【[¥88]<br>□二吉町不一十信線【[¥88] |
| ●広城<br>〒平塚大橋二宮 光化学スモッジ油明【詳細】<br>□ 平塚大橋二宮 広城油明【詳細】                                                                                          |                                                | ●SON<br>□ 干球SON一統情報<br>□ 元マ務メンテ情報等<br>□ 干球SON類急情報<br>□ 水事故保護情報等                                          | ¥+#2]<br>#4#3]                                                                                                    |
| 3                                                                                                    | 約回した(ない)は<br>上記の登宅(よ                           | B相よ、チェック形まずしてく<br>登録使も実施することがで                                                                           | だ35.56<br>学家(す)。                                                                                                    |
|                                                                                                    | 山下の単生ノき                                        | 押して、 東井を元 7 させてい<br>全群                                                                                   | SAN.                                                                                                    |
|                                                                                                    |                                                | [TOP]                                                                                                    |                                                                                                    |

6. 配信内容の詳細を確認するには、「詳細」というリンクをクリックすると、配信されるメー ルの内容を確認することができます。

| 🜈 平塚市防犯情報の詳細 - Windows Internet 💶            | IX      |
|----------------------------------------------|---------|
| e                                            | •       |
| 平塚市防犯情報                                      | <b></b> |
| <ul> <li>空き巣・ひったくり・振り込め詐欺・不審者等の情報</li> </ul> |         |
|                                              |         |
|                                              | -       |
| 🗌 💽 インターネット 🔍 100%                           | • //    |

7. 以上で、PC での登録作業は完了です。